教育部防疫紓困振興專區申請路徑說明

## 運動事業及從業人員篇

一、進入網站(<u>https://www.edu.tw/COVID-19/</u>)。

二、請點選「運動事業及從業人員」。

|    | <sup>教育部因應 COVID-19 (武漢肺炎)</sup><br>防疫紓困振興專區 |                                                                         |                                                       |                                           | 網站導覽       | 聯絡我們 | 回教育部   Ei | nglish<br>[進陰搜尋] 🔫 |
|----|----------------------------------------------|-------------------------------------------------------------------------|-------------------------------------------------------|-------------------------------------------|------------|------|-----------|--------------------|
|    | ţ                                            | <b>紓困方案</b>                                                             | 新聞專區                                                  | 相關規定                                      |            |      |           |                    |
|    | 教育<br>④諸詢專<br>免付費事                           | 部 統<br>執育部<br>https://www<br>線<br>線<br>(02)7752-3<br>線<br>88 (0809-0980 | <b>方 床 (</b><br>防疫紓困<br>w.edu.tw/COV<br>766 運動新<br>01 | <b>1.0 方</b><br>振興専區<br><sup>ID-19/</sup> | <b>5 案</b> | •    |           |                    |
| 孩童 | 家庭防疫補貼<br>團膳業者食                              | 設廚房及<br>材損失                                                             | 私立                                                    | <b>力兒園</b> (含                             | 4公共)       | 大專   | 交院受景      | 響學生                |
| 補習 | 班 課照中心 社大及社                                  | 大講師                                                                     | 運動                                                    | 事業及從業                                     | 入員         | 留(   | 遊)學服      | 務業                 |

## 三、請點選「運動事業及從業人員」。

| 教育部因應 COVID-19 (武漢肺)              | 教育部因應 COVID-19 (武漢肺炎) |          |      | :網站導覽 聯絡我們 回教育部 English                            |              |  |  |
|-----------------------------------|-----------------------|----------|------|----------------------------------------------------|--------------|--|--|
| 🤝 防没衬困振興等                         | <u>10</u>             |          |      |                                                    | ) 🔍 [進陸搜尋] < |  |  |
|                                   | 紓困方案                  | 新聞專區 🏻 🤊 | 相關規定 |                                                    |              |  |  |
| ● 諮詢專線<br>運動行進準續<br>(02)7752-3658 | 教育部                   | 矛困4.0    | 方案   | ●諮詢專線<br>教育好图專線 (02)7752-3766<br>先付責章線 0809-098001 |              |  |  |
| …<br>┃ 紓困方案                       |                       |          |      |                                                    |              |  |  |
| 首頁 > 紓困方案                         |                       |          |      |                                                    |              |  |  |
| • 孩童家庭防疫補貼                        |                       |          |      |                                                    |              |  |  |
| •補助學校自設廚房及團膳業者食材損失                |                       |          |      |                                                    |              |  |  |
| ・私立幼兒園(含準公共)                      |                       |          |      |                                                    |              |  |  |
| • 立案補習班及課照中心                      |                       |          |      |                                                    |              |  |  |
| • 社區大學及社大講師                       |                       |          |      |                                                    |              |  |  |
| ・運動事業及從業人員                        |                       |          |      |                                                    |              |  |  |
| · 留(遊)學服務業                        |                       |          |      |                                                    |              |  |  |
| •大專校院受影響學生                        |                       |          |      |                                                    |              |  |  |

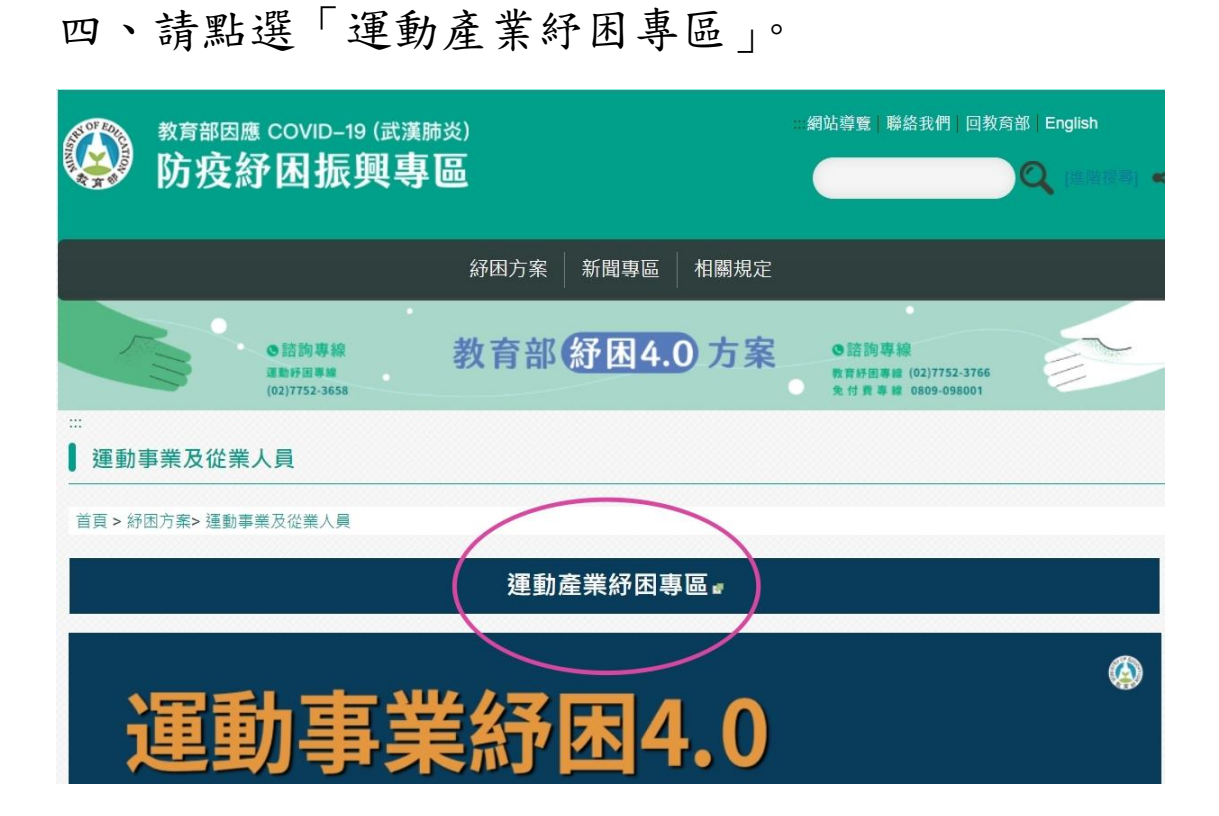

## 五、請點選「紓困 4.0 申請」。

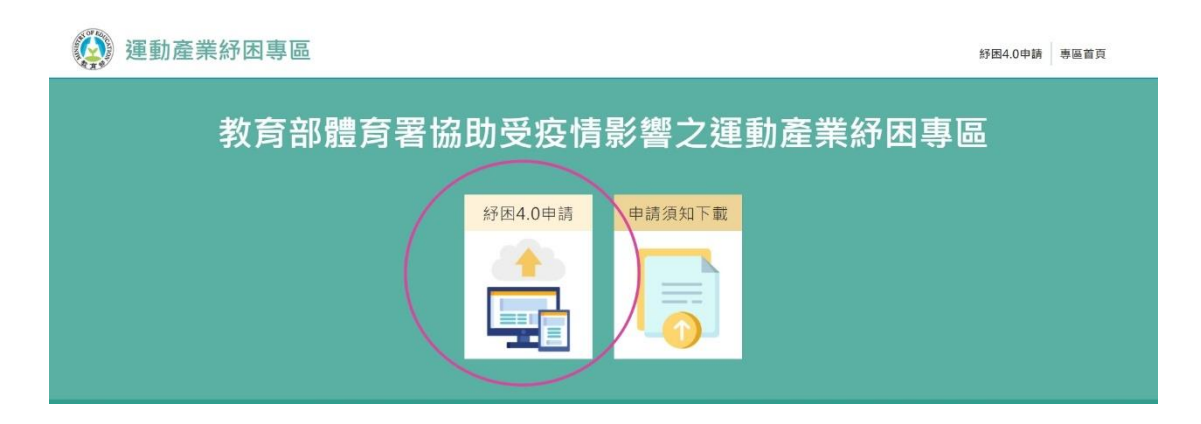

六、請依需求點選「營運困難運動事業申請」或「從

## 業人員申請」,並依步驟完成申請。

| (金) 運動產業紓困專區                                                                                                    | 紓困申請 | 專區首頁 |
|----------------------------------------------------------------------------------------------------|------|------|
| 運動產業紓困4.0線上申請專區                                                                                                    |      |      |
| 相關規定及說明:                                                                                                    |      |      |
| <ul> <li>教育部對受嚴重特殊傳染性肺炎影響發生營運困難產業事業紓困振興辦法(點擊下載</li> <li>教育部對受嚴重特殊傳染性肺炎影響發生營運困難運動事業紓困申請須知</li> <li>紓困申請說明懶人包(點擊下載)</li> <li>運動事業紓困申請QA(點擊下載)</li> <li>從業人員紓困申請QA(點擊下載)</li> </ul> | )    |      |
| <b>最新消息</b><br>2021/06/04 纾困申請於6月7日上午9時開始遞交文件,請先於網頁瀏覽資訊並                                                                                                    |      |      |
| <b>營運困難運動事業申請</b><br>受嚴重特殊傳染性肺炎影響營運困難運動事業<br>こと申試<br>発生申試                                                                                                    |      |      |

★若申請過程中有任何問題,

請撥打客服專線:02-7752-3658,

或紓困專案辦公室二部:02-8979-0588。